## SMARTZILLA Okos dugalj 230V

Használati Útmutató

Olvassa be az alábbi QR kódot a SMARTZILLA alkalmazás leöltéséhez

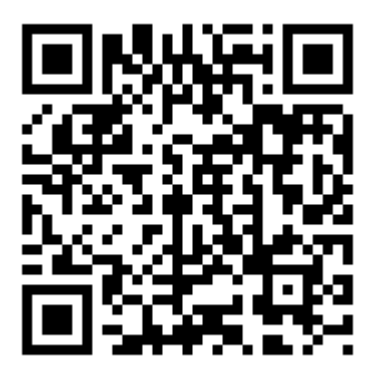

## Regisztráció

Ha még nem rendelkezik SMARTZILLA-fiókkal, regisztráljon egy fiókot, vagy jelentkezzen be SMS-ben ellenőrző kóddal.

1. Érintse meg az ikont a regisztrációs oldal belépéséhez

 A rendszer automatikusan felismeri országot / körzetét. Az országkódot is kiválaszthatja. Írja be a mobilszámát / e-mail címét, és érintse meg a "Következő" gombot, az 1. ábra szerint.

3. A mobiltelefonszám megadása után írja be az ellenőrző kódot az üzenetből, ahogy az a 2. ábrán látható, majd írja be a jelszavát, végül érintse meg a "Megerősítés" gombot a regisztráció befejezéséhez.

4. Bejelentkezéshez adja meg adatait a 3. ábrán látható módon, majd érintse meg a "Megerősítés" gombot a regisztráció befejezéséhez.

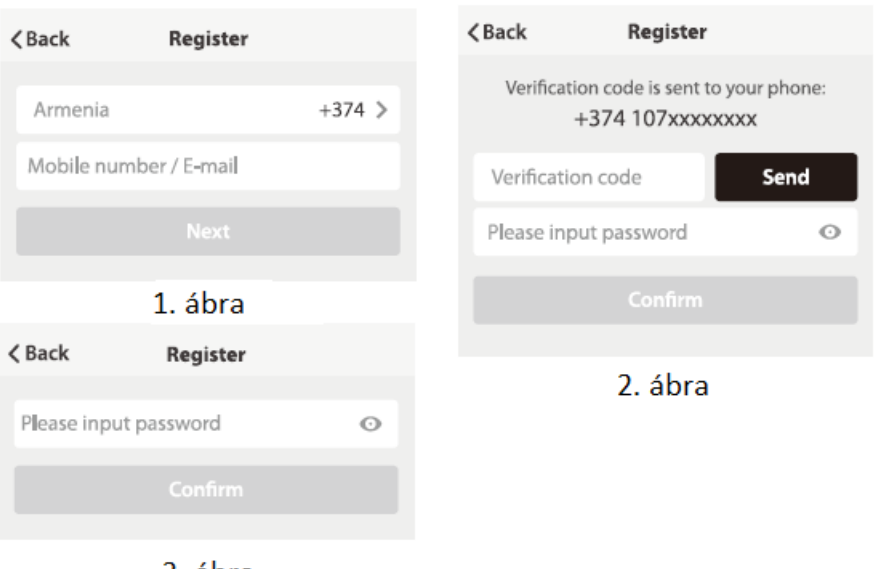

3. ábra

## Eszköz Hozzáadása Normál módban

#### Normál mód

1. Lépjen be az alkalmazásba, koppintson az oldal jobb felső sarkában a "+" gombra a hálózati kapcsolati oldalra belépéséhez, ahogy az a képen látható.

2. Két hálózati csatlakozási mód létezik (normál és AP mód). Alapértelmezett a normál mód. A módok között a jobb felső sarokban lehet váltani.

3. Normál módban kérjük, ellenőrizze, hogy az eszköz jelzőfénye biztosan gyorsan villog-e (másodpercenként kétszer), érintse meg a gombot a következő lépéshez.

4. Ha a jelzőfény nem gyorsan villog, akkor nézze meg a következő oldalon leírtakat.

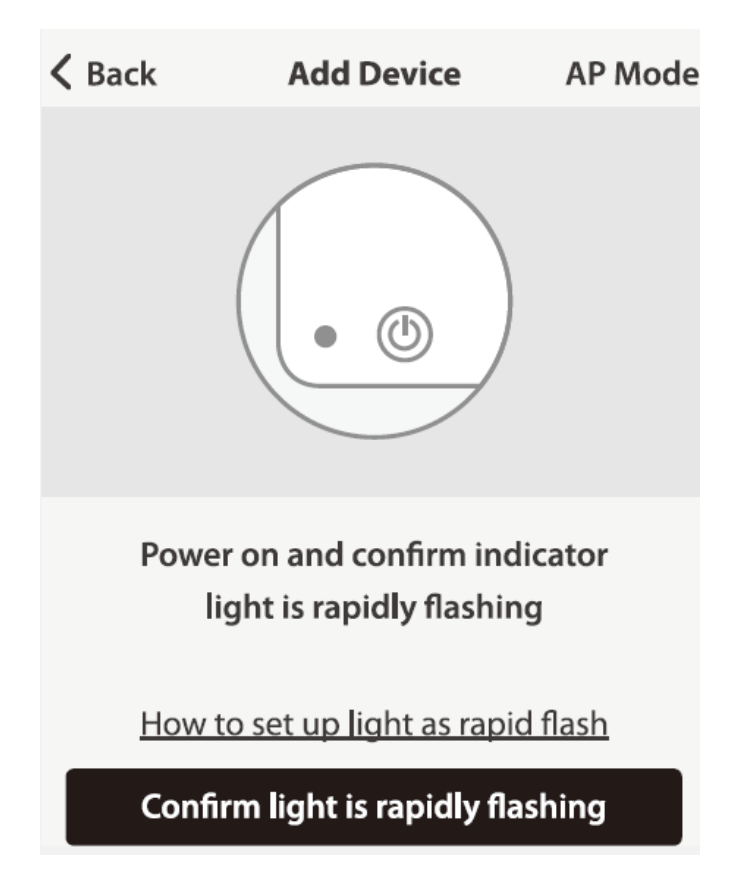

Megjegyzés: Hogyan érjük el a jelzőfény gyors villogását.

Első lépés:

- Kapcsolja be az eszközt
- Kapcsolja ki 10 másodperc után, majd ismét be.

Második lépés:

 Tartsa nyomva a reset gombot 5 másodpercig

Harmadik lépés:

 Győződjön meg róla, hogy a jelzőfény gyorsan villog

### Eszköz Hozzáadása AP módban

#### AP mód

- AP módban kérjük, ellenőrizze, hogy az eszköz jelzőfénye biztosan lassan villog-e (másodpercenként 3x), érintse meg a gombot a következő lépéshez.
- 2. Ha a jelzőfény nem gyorsan villog, akkor nézze meg a következő oldalon leírtakat.

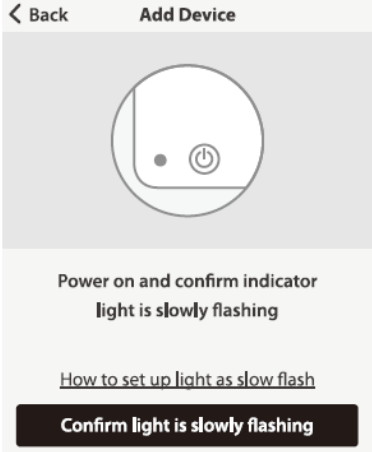

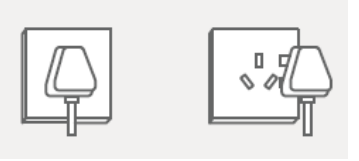

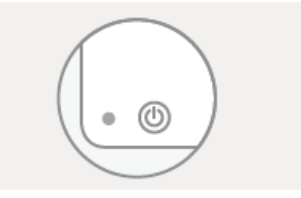

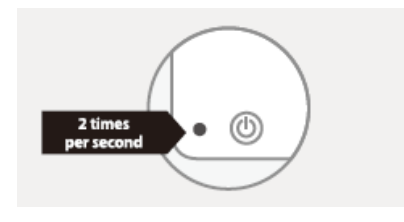

Megjegyzés: Hogyan érjük el a jelzőfény lassú villogását.

Első lépés:

- Kapcsolja be az eszközt
- Kapcsolja ki 10 másodperc után, majd ismét be.

Második lépés:

 Tartsa nyomva a reset gombot 5 másodpercig

Harmadik lépés:

 Győződjön meg róla, hogy a jelzőfény gyorsan villog

Negyedik lépés:

 Tartsa nyomva a reset gombot 5 másodpercig, amíg a jelzőfény lassan nem villog

## Eszköz Hozzáadása Wi-Fi módban

#### Lépjen be a Wi-Fi Módba

Válassza ki azt a Wi-Fi hálózatot amelyikre az eszköz csatlakoztatva van, adja meg jelszavát, majd kattintson a "Jóváhagyás" gombra, hogy belépjen a hálózati csatlakoztatás felületre, ahogy az ábra is mutatja.

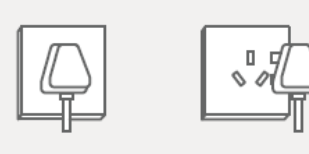

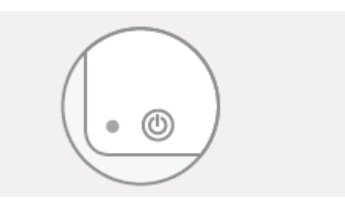

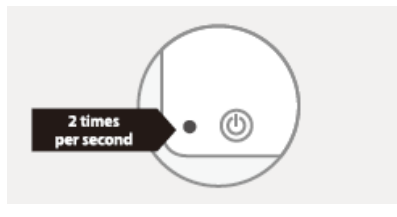

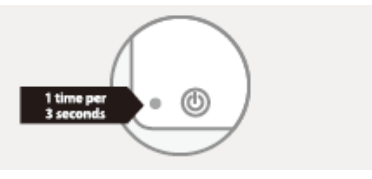

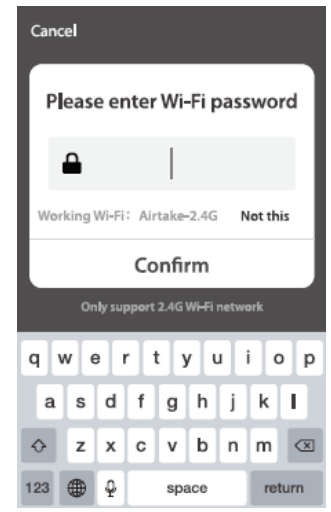

#### Eszköz hozzáadása Hálózati csatlakoztatással

#### Hálózati csatlakoztatás

Amennyiben normál mód segítségével hálózati csatlakoztatás választott, az alkalmazás az egyes ábrán látható folyamatot hajt végre, a kettes ábrán látható kép fog megjeleni a sikeres csatlakozás után.

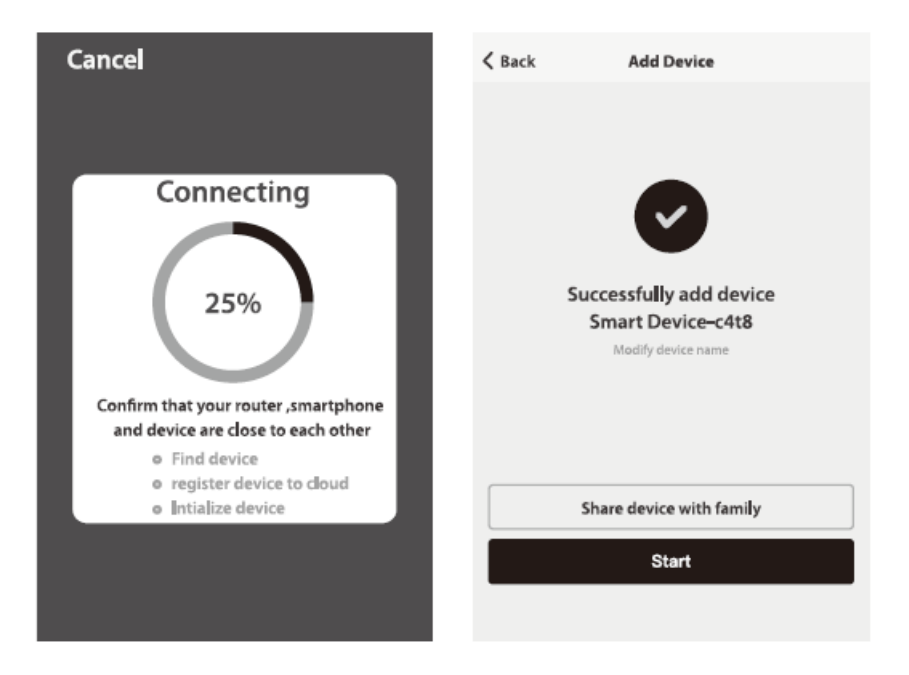

#### Eszköz vezérlése

Az eszköz sikeres konfigurációja után, az okoseszköz a főképernyőn fog megjelenni. Kattintson az ikonra, hogy belépjen a vezérlő képernyőre.

Megjegyzés:

- 1. Amikor az eszköz online állapotban van, a gyors hivatkozás opció elérhető.
- 2. Amikor az eszköz Offline, az "Offline" felirat lesz látható.

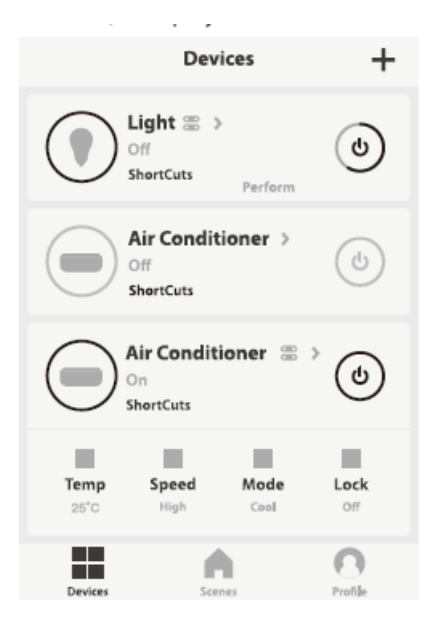

#### **Okos esemény**

Okos események lehetővé teszik, hogy az eszköz különféle események hatására műveleteket hajtson végre.

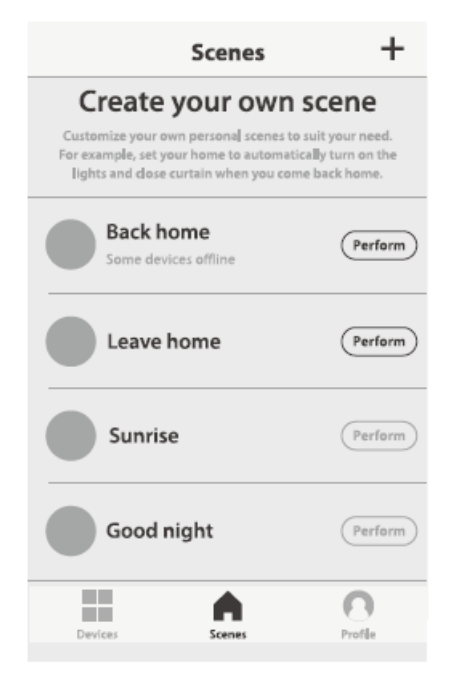

#### Profil

A Profil oldalon kezelheti a felhasználó a személyes adatait.

A főbb információk a következők:

- 1. Személyes információk
- 2. Eszköz megosztás: A megosztott eszközök információinak kijelzése
- 3. Üzenet központ
- 4. Gyakran Ismételt Kérdések (GY.I.K.)
- 5. Visszajelzés
- 6. Eszközinformációk

A "Személyes információk" oldal a személyes adatokat tárolja. Itt tudja megváltoztatni a jelszavát, mobiltelefonszámát összekapcsolni az alkalmazással, illetve feloldó mintát is be tud állítani.

| <b>〈</b> Back           | Profile                |
|-------------------------|------------------------|
| Picture                 |                        |
| Nickname                | Tap to set your name > |
| Phone Number            | 374-200000000          |
| Change login pas        | sword >                |
| Patten unlock           |                        |
| Change pattern password |                        |
|                         | Logout                 |

Érintse meg a "Feloldó minta" opciót, hogy beállítsa a mintát. Itt meg kell adnia a feloldó mintát.

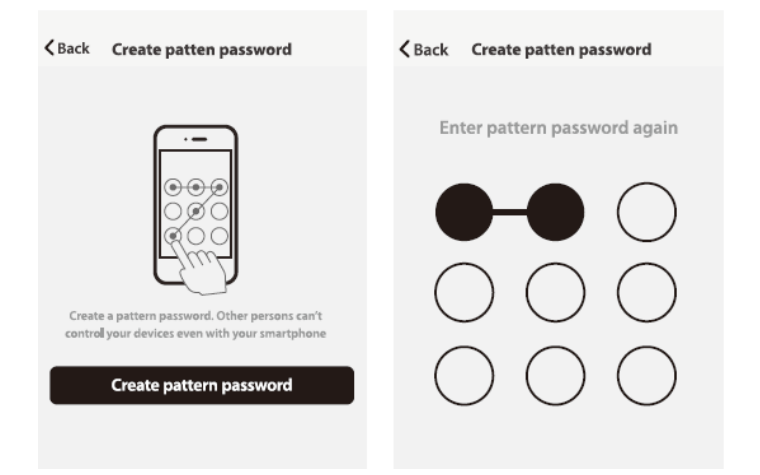

#### Minta feloldás

#### Megosztások listája

A lista minden a fiókjához hozzáadott felhasználót mutatja.

Felhasználót törölni tud, ha balra csúsztatja az adott sort.

#### Velem megosztott eszközök

A lista az önnel megosztott eszközöket mutatja.

Eszközt törölni tud, ha balra csúsztatja az adott sort.

| ABack   | Create patt   | en password       | <b>〈</b> Back | Create patten password        |
|---------|---------------|-------------------|---------------|-------------------------------|
| Sharing | s sent        | Sharings received | Sharings      | sent Sharings received        |
| USERS B | ELOW ARE SHAR | ING YOUR DEVICES  | USERS B       | ELOW ARE SHARING YOUR DEVICES |
| Tommy   |               | 123@456.com >     | у             | 123@456.com > Delete          |
| Kerry   |               | 789@456.com >     | Kerry         | 789@456.com>                  |
|         |               |                   |               |                               |
|         |               |                   |               |                               |
|         |               |                   |               |                               |
|         |               |                   |               |                               |
|         | Add Sha       | aring             |               | Add Sharing                   |

#### Megosztás hozzáadása:

Ahogy az alábbi ábra is mutatja, a felhasználók hozzáadhatnak más felhasználókat a fiókjukhoz, majd megoszthatnak eszközöket ezekkel a fiókokkal. Az új tagok ez után tudják vezérelni a megosztott eszközöket.

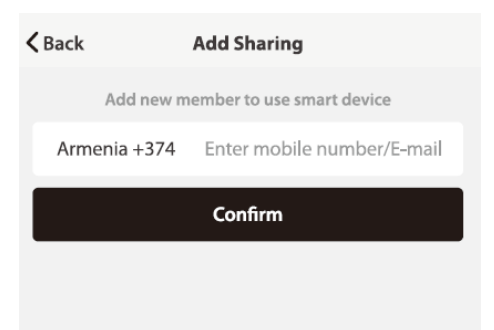

## Üzenetközpont:

Ide érkeznek az értesítések a különféle eszközöktől, illetve a megosztások eseményei.

## Visszajelzés:

A felhasználók visszajelzéseket küldhetnek.

| Kack Message Center | Keedbacks           |
|---------------------|---------------------|
|                     |                     |
|                     |                     |
| No new message      | Empty Feedback List |
|                     | New Feedback        |

## Más, az alkalmazás információi

- 1. Érintse meg az "Értékeljen minket" opciót, hogy átirányításra kerüljön az alkalmazás Áruház értékelő felületére.
- 2. Verziószám: Megmutatja az alkalmazás verzió számát

| <b>〈</b> Back   | About   |
|-----------------|---------|
| Rate us         | >       |
| Current version | xxx.xxx |
|                 |         |
|                 |         |

Az okos Wi-Fi-s dugasz támogatja a 3. fél által biztosított szoftver használatát. (Amazon Echo & Google Home)

Amennyiben meg szeretné tudni, hogy hogyan tud ilyen alkalmazásokat használni, kattintson a " " " ikonra a jobb fölső sarokban, az eszköz felületén, majd válassza ki a megfelelő szolgáltatást a további információért.

| ← Smart Plug                                    |                                    |
|-------------------------------------------------|------------------------------------|
|                                                 | ← More                             |
|                                                 | Basic information of the equipment |
|                                                 | Modify Device Name Smart Plug >    |
|                                                 | Check The Network Check Now >      |
|                                                 | Supported Third-party Control      |
| Socket is on                                    |                                    |
| CO O O O DU<br>Switch Schedule Timer Statistics | agagan inter                       |

# Köszönjük!

- 1) A képernyőképek IOS készüléken készültek, újabb verziók vagy Android eszköz esetén eltérhetnek.
- 2) Frissítse eszközét és az alkalmazását rendszeresen. A képernyőképek csak mintaként szolgálnak. Változás jogát fenntartjuk.